## **Gestion documentaire**

help.fracttal.com/hc/change language/fr

E Réglage Version précédente 🕤 📩 🗰 Fracttal Demo Détails Général 7 66 175 14 8 Comptes Utilisateu 5 ÷ ÷ Calendrier de Travail Début de la validité Nom Description Groupe Ga Valide Fin de validite E Modules ..... ٩) Financier DOCUMENTO TEST.. Non 2023-01-25 2024-01-31 Non 2025-01-07 Meli Prueba Garantía Prueba Garantía Garantía de producto Oui Oui 2024-01-07 Catalogues Auxiliaires 2024-02-08 2024-02-19 prueba prueba prueba Oui Non Seguros <u>-</u>) Gestion Documentaire Prueba 2024-02-17 2024-02-19 Prueba Seguros Oui Non 3 Journal des Transactions prueba caducidad 2024-02-14 2024-02-16 caducidad carlo Oui Non Seguros G Sécurité Oui 2024-02-21 2024-04-26 examens médicaux examens médicaux ... documents RRHH Non Connexions API ŝ SEGURO CONTTRA I.. Non Non 2024-02-26 2024-02-26 Seguros Portail Invité CONTRATO DE MAN... CHEQUE Y MANUTE... CONTRATO Non Oui 2024-02-29 2025-02-28 Ompte Garantia Non Non 2024-03-12 2024-03-12 Affichage 270 sur 270

Dans ce sous-module, vous trouverez une vue consolidée de tous les documents ou garanties enregistrés dans d'autres modules de la plate-forme. En outre, les actifs, les ressources humaines et les tiers peuvent être ajoutés, modifiés et liés à chacun des documents et/ou garanties enregistrés dans les modules de gestion des documents de la plate-forme.

## Comment ajouter une garantie ou un document ?

Pour ajouter une nouvelle garantie ou un nouveau document à partir du sous-module de gestion des documents, il suffit de cliquer sur le symbole d'ajout en bas à droite de la plateforme.

| Réglage                                      |                                                                  |                                                           | Version précédente                 |                                                |
|----------------------------------------------|------------------------------------------------------------------|-----------------------------------------------------------|------------------------------------|------------------------------------------------|
| Fracttal Demo                                |                                                                  |                                                           |                                    | Enregistrer                                    |
| Détails                                      | Garanties<br>Expirées<br>66                                      | Valide7                                                   | Documentation :<br>Expirées<br>175 | Valide                                         |
| Comptes Utilisateur                          | Nom Des                                                          | cription Groupe                                           | Garantie Valide                    | O = :                                          |
| (®) Financier                                |                                                                  | -                                                         | Non Non                            | 2023-01-25 2024-01-31                          |
| Catalogues Auxiliaires                       | Meli Prueba Garantía Pru                                         | Jeba Garantía Garantía de producto<br>Jeba prueba Seguros | o. Oui Oui<br>Oui Non              | 2024-01-07 2025-01-07<br>2024-02-08 2024-02-19 |
| <ul> <li>Journal des Transactions</li> </ul> | Prueba Pru                                                       | Jeba Seguros                                              | Oui Non                            | 2024-02-17 2024-02-19                          |
| Sécurité                                     | prueba caducidad cad     cad     caducidad cad     caducidad cad | Jucidad carlos Seguros<br>amens médicaux documents RRHH   | Oui Non Non Oui                    | 2024-02-14 2024-02-16<br>2024-02-21 2024-04-26 |
| Connexions API                               |                                                                  | Seguros                                                   | Non Non                            | 2024-02-26 2024-02-26                          |
| (2) Compte                                   | Garantia                                                         | EQUE Y MANUTE CUNTRATU                                    | Non Non                            | 2024-02-29 2025-02-28<br>2024-03-12 2024-03-12 |
|                                              | Affichage 270 sur 270                                            |                                                           |                                    | +                                              |

Ensuite, lorsque vous cliquez dessus, le système ouvre une nouvelle fenêtre dans laquelle vous pouvez ajouter les informations générales correspondant à la gestion documentaire que vous souhaitez enregistrer.

| ← Nouveau(elle) Gestion Doc               | cumentaire                 |                            |                          | Enregistrer   |
|-------------------------------------------|----------------------------|----------------------------|--------------------------|---------------|
| GÉNÉRAL                                   | <b>O</b><br>PIÈCES JOINTES | <b>ACTIFS</b>              | 8<br>RESSOURCES HUMAINES | දිදු<br>TIERS |
| Nom                                       |                            | Description                |                          |               |
| Nom no puede estar en blanco<br>Avancée : |                            |                            |                          |               |
| Groupe                                    |                            | ~ Version                  |                          |               |
| Début de la validité2024-03-12            |                            | Fin de validité 2024-03-12 |                          |               |
| Code ISO                                  |                            | Auteur                     |                          |               |
|                                           | ⊖ Garantie                 | ?                          |                          |               |

Lorsque les informations demandées sont les suivantes :

- Nom : Nom à donner à l'acte ou à la garantie à enregistrer.
- **Description :** Description de l'acte ou de la garantie auquel il est fait référence.
- Groupe : Liste des groupes auxquels le document ou la garantie peut appartenir.
- Version : Numéro de version du document ou de la garantie en question.
- **Dates :** Dates de début et de fin correspondant à la validité du document ou de la garantie en question.
- Code ISO : Code ISO auquel appartient le document ou la garantie.
- Auteur : Auteur du document ou de la garantie.
- **Garantie :** Lorsque cette case est activée, le système reconnaît que la gestion du document à enregistrer est une garantie. Dans le cas contraire, le système le considère comme un document.

Une fois que vous avez enregistré toutes les informations, cliquez sur enregistrer.

| ← Éditer Gestion Documentair                              | e              |                 |                       | Enregistrer |
|-----------------------------------------------------------|----------------|-----------------|-----------------------|-------------|
| බ                                                         | $\bigcirc$     |                 | 0                     | ငိုလ္လိ     |
| GÉNÉRAL                                                   | PIÈCES JOINTES | ACTIFS          | RESSOURCES HUMAINES   | TIERS       |
| _ Nom                                                     |                | Description     |                       |             |
| examens médicaux                                          |                | examens         | médicaux d'entreprise |             |
| Avancée :                                                 |                |                 |                       |             |
| Groupe                                                    |                | Version         |                       |             |
| documents RRHH                                            |                | × × 1           |                       |             |
| Début de la validité ———————————————————————————————————— |                | Fin de validité | ā                     |             |
| 2024-02-21                                                |                | 2024-04-2       | 6                     |             |
| Cada ISO                                                  |                | Autour          |                       |             |
| 1                                                         |                | RRHH            |                       |             |
|                                                           |                |                 |                       |             |
|                                                           | Garant         | ie ?            |                       |             |
|                                                           |                |                 |                       |             |

Lors de l'enregistrement du document ou de la garantie, celui-ci doit être lié à l'immobilisation, au tiers ou à la ressource humaine selon le cas (des pièces jointes peuvent également être ajoutées). Pour ce faire, il suffit de cliquer sur l'onglet correspondant, puis de cliquer sur le symbole d'ajout en bas à droite de la fenêtre.

| ← Éditer Gestion Documentaire     |                     |              |                     | Er Er                         | nregistrer |
|-----------------------------------|---------------------|--------------|---------------------|-------------------------------|------------|
| GÉNÉRAL                           | O<br>PIÈCES JOINTES | ACTIFS       | RESSOURCES HUMAINES | <mark>දිදු</mark> දි<br>TIERS |            |
|                                   |                     |              |                     |                               | 0 =        |
| Description                       |                     | Type d'actif |                     | L                             |            |
| O AUTOCAD AUTODESK LT 2019 { IMD- | 00 }                | Digitaux     |                     |                               |            |

| Affichage 1 sur 1 |  | + |
|-------------------|--|---|
|                   |  |   |

Le système ouvre alors une nouvelle fenêtre contenant la liste des actifs, des ressources humaines ou des tiers pouvant être liés à la gestion documentaire. Il ne vous reste plus qu'à sélectionner et à lier la gestion documentaire, et enfin à cliquer sur enregistrer.

| ← Éditer Gestion Documentaire |                          |                                  | Q |
|-------------------------------|--------------------------|----------------------------------|---|
| GÉNÉRAL                       | ACTIFS                   | 0                                | Ŧ |
|                               | _                        | 🗋 Aaraul                         |   |
|                               |                          | AARONsdfsd COREMAR               |   |
|                               |                          | O Abrahan Wilmer Mackay Batallas |   |
|                               |                          | O Adam Solano Jimenez            |   |
|                               |                          | O Adam Solano Jimenez            |   |
|                               | Aucune donnée à afficher | Administrador local costa wtw    |   |
|                               |                          | Administrador local sierra wtw   |   |
|                               |                          | ADOLFO JESUS MORALES CORTINA     |   |
|                               |                          | ADOLFO VELASQUEZ ALZAMORA        |   |
| Affichage 0 sur 0             |                          | Affichage 50 sur 2095            |   |

| ~      | Éditer Gestion Documentaire   |                |              |                     | Enregistrer     |
|--------|-------------------------------|----------------|--------------|---------------------|-----------------|
|        | GÉNÉRAL                       | PIÈCES JOINTES | ACTIFS       | RESSOURCES HUMAINES | နွေ့ဒိ<br>TIERS |
| $\cap$ | Description                   |                | Type d'actif |                     | Q =             |
| 0      | AUTOCAD AUTODESK LT 2019 { II | MD-00 }        | J Digitaux   |                     |                 |
|        |                               |                |              |                     |                 |

| Affichage 1 sur 1 |  |  | + |
|-------------------|--|--|---|
|                   |  |  |   |

## Comment éditer une garantie ou un document ?

Pour éditer un système de gestion des documents, il vous suffit de sélectionner la garantie ou le document en question et le système vous présentera les options d'édition ou de suppression.

| E R                     | églage                   |            |                      |                   |                       | Version p         | récédente 🗲 |                      | RC ~            |
|-------------------------|--------------------------|------------|----------------------|-------------------|-----------------------|-------------------|-------------|----------------------|-----------------|
| Fractt                  | al Demo                  |            |                      |                   |                       |                   |             |                      | Enregistrer     |
| Détai                   | Is                       | G          | aranties             |                   |                       | Documentation : - |             |                      |                 |
| ଜ                       | Général                  |            | Expirées<br>66       | Valide 7          |                       | Expirées          |             | Valide 14            |                 |
| ę                       | Comptes Utilisateur      |            |                      |                   |                       |                   |             |                      |                 |
| Ē                       | Calendrier de Travail    | <          | (1) Choisi           |                   |                       |                   |             | Ø                    | Ê :             |
| )<br>(E                 | Modules                  | •          | Nom                  | Description       | Groupe                | Garantie Valide   |             | Début de la validité | Fin de validite |
| 3                       | Financier                | Ο          | DOCUMENTO TEST       |                   |                       | Non               | Non         | 2023-01-25           | 2024-01-31      |
| E                       | Catalogues Auxiliaires   | $\bigcirc$ | Meli Prueba Garantía | Prueba Garantía   | Garantía de producto. | Oui               | Oui         | 2024-01-07           | 2025-01-07      |
| =                       | Gestion Documentaire     | $\bigcirc$ | prueba               | prueba prueba     | Seguros               | Oui               | Non         | 2024-02-08           | 2024-02-19      |
| 8                       | Journal des Transactions | $\bigcirc$ | Prueba               | Prueba            | Seguros               | Oui               | Non         | 2024-02-17           | 2024-02-19      |
| Q                       | Sécurité                 | 0          | prueba caducidad     | caducidad carlos  | Seguros               | Oui               | Non         | 2024-02-14           | 2024-02-16      |
| e                       | Connexions API           |            | examens médicaux     | examens médicaux  | documents RRHH        | Non               | Oui         | 2024-02-21           | 2024-04-26      |
| ~~                      |                          | 0          | SEGURO CONTTRA I     |                   | Seguros               | Non               | Non         | 2024-02-26           | 2024-02-26      |
| $\overline{\mathbf{O}}$ | Portail Invité           | 0          | CONTRATO DE MAN      | . CHEQUE Y MANUTE | CONTRATO              | Non               | Oui         | 2024-02-29           | 2025-02-28      |
| 2                       | Compte                   | $\bigcirc$ | Garantia             |                   |                       | Non               | Non         | 2024-03-12           | 2024-03-12      |
|                         |                          | Affi       | chage 270 sur 270    |                   |                       |                   |             |                      | +               |

Si vous cliquez sur l'option d'édition, le système vous présentera une nouvelle fenêtre dans laquelle vous pourrez effectuer toutes les modifications nécessaires. N'oubliez pas qu'après avoir effectué les modifications, vous devez cliquer sur enregistrer.

| ← Éditer Gestion Documentaire |                     |             |                          | Enregistrer  |
|-------------------------------|---------------------|-------------|--------------------------|--------------|
| GÉNÉRAL                       | ⊘<br>PIÈCES JOINTES | ACTIFS      | 8<br>RESSOURCES HUMAINES | 200<br>TIERS |
|                               | -                   |             | _                        | Q =          |
| Description                   | T                   | ype d'actif |                          | L            |
| O O AUTOCAD AUTODESK LT 20    | 19 { IMD-00 } D     | igitaux     |                          |              |

Affichage 1 sur 1

## Quels types de fichiers puis-je télécharger sur Fracttal One ?